# Search Committee Chair Dashboard

#### **Revision history**

| Last modified on Author |                               | Reason              |
|-------------------------|-------------------------------|---------------------|
| 2/8/2019                | CHRS Recruiting Training Team | Initial publication |
| 1/30/2022               | SDSU HR                       | SDSU Update         |

## Introduction

When you log in to the CHRS Recruiting system, you go to the Home page that shows the Dashboard for your role.

#### What you will do

Identify functions of the Search Committee Chair dashboard.

#### Search Committee Chair Dashboard Overview

Dashboards differ among roles. Search Committee Chairs typically serve a dedicated role in the recruitment process, so their dashboard is streamlined to provide most frequently used page links where they can gain quick insight on the status of their requisitions and perform their functions easily.

The Search Committee Chair role is defined by a set of permissions that allow a user to perform the functions of a Search Committee Chair.

#### Prerequisites and assumptions

- You must be logged in to the CHRS Recruiting system.
- You must have the appropriate permissions to view the dashboard.
- Your browser must have popups enabled for this site.

## Definitions

| Term            | Definition                                                                |
|-----------------|---------------------------------------------------------------------------|
| Search          | A committee member who is able to read other committee members' responses |
| Committee chair | and rank applicants during the search committee review.                   |

# Search Committee Chair Dashboard functions

The Search Committee Chair dashboard displays function widgets that organize your tasks in various stages and provide you quick access to functional areas to complete your tasks.

| Position Description<br>My position description -<br>Under review | Approvals (May not be<br>applicable)<br>O Jobs awaiting your<br>approval<br>O Approved | Advertisements<br>O Advertisements | Applications<br>O Jobs have applicants<br>for review<br>O Applicants assigned to<br>you for review |
|-------------------------------------------------------------------|----------------------------------------------------------------------------------------|------------------------------------|----------------------------------------------------------------------------------------------------|
| Search committee<br>review<br>2 Jobs requiring panel<br>review    | Interviews<br>O Scheduled interviews                                                   |                                    |                                                                                                    |

| Widget                  | Links to other pages                                                                                                    |
|-------------------------|----------------------------------------------------------------------------------------------------|
| Position Description    | N/A (SDSU is not using Position Description at this time.)                                                                                                    |
| Approvals               | <ul> <li># Jobs awaiting your approval links to the list of those jobs. This function may not be available to you based on campus business process</li> <li># Approved links to a list of recently approved jobs.</li> </ul> |
| Advertisements          | <b># Advertisements</b> links to <b>My Sourced Jobs</b> . This page contains all the jobs that you posted. This function may not be available to you based on campus business process.                                       |
| Applications            | # Jobs have applicants for review links to Shortlisted applicants.<br># Applicants assigned to you for review links to My applicants.                                                                                        |
| Search committee review | <b># Jobs requiring panel review</b> links to <b>My search committee jobs</b> . From there, you can view applicants, view committee members' rating and comments, or access the posted jobs.                                 |
| Interviews              | <b># Scheduled interviews</b> links to <b>My events</b> page, showing a list of upcoming events.                                                                                                    |

#### Using the Widgets

Widgets have multiple functions. Some widgets show a number of items that need attention. These display items are actually links to other pages. Clicking on the link goes to a page where you can address those needs.

#### Permissions affect the interface

Your role might be further refined to provide or restrict certain functions. For example, the advertisement tile might be disabled for your role if you are not authorized to access this information based on your campus' business process.